### Aan de slag met de app

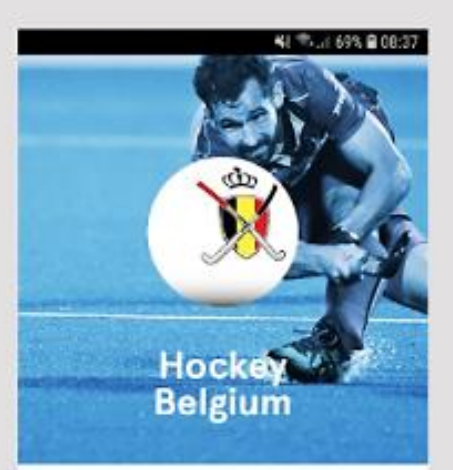

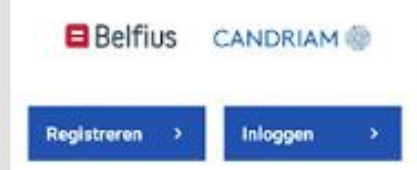

# Registreren in de app

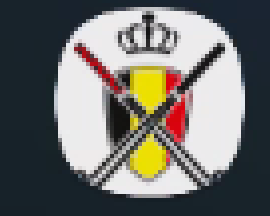

Hockey Belgium

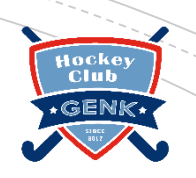

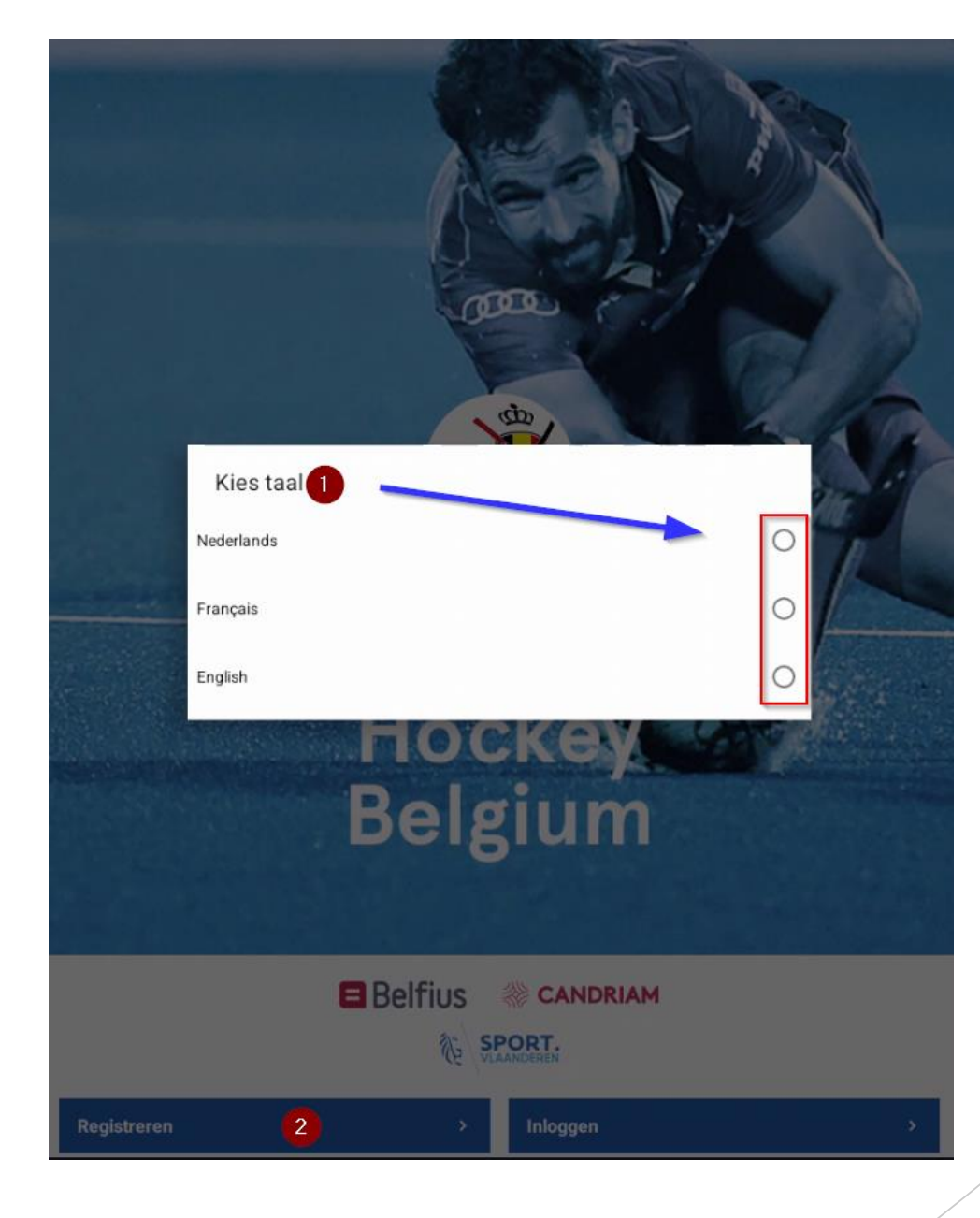

Selecteer eerst de gewenste <u>taal</u> (1) en kies nadien op <u>registreren</u> (2)

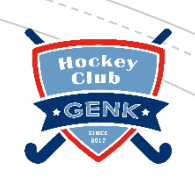

### Registreren

Gebruik bij voorkeur het e-mailadres waarmee je bekend bent bij bond of club.

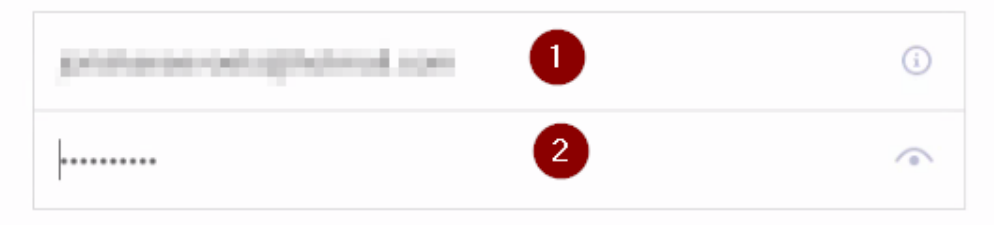

Door op registreren te klikken ga je akkoord met de gebruikersvoorwaarden

Registreren 3

Let op: Als speler of ouder dien je je te registreren met het emailadres dat bij de bond gekend is. (Dus waarmee je bent lingeschreven in de club)

Vul je emailadres (1) in en kies een wachtwoord (2) en klik op registreren

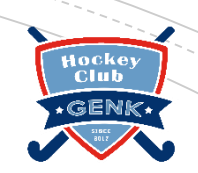

# Na de registratie krijg je volgend scherm

# Inloggen

Wachtwoord vergeten?

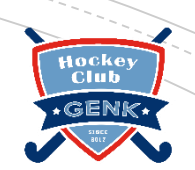

2

# Ga naar je mailbox en klik eerst op de activatie link

Keer nadien terug naar de app.

### Activeren Sportlink Account / Activer Compte Sportlink

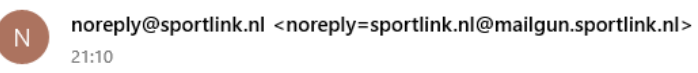

Aan:

[FR en bas]

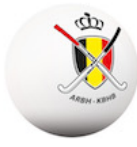

Hartelijk dank voor het registreren van jouw Sportlink account.

Het account dient nog geactiveerd te worden voordat je deze kunt gebruiken. Je kunt jouw account activeren door op de onderstaande link te klikken of deze in je browser te plakken.

https://auth.sportlink.com/c

Sportieve groet,

Sportlink Services

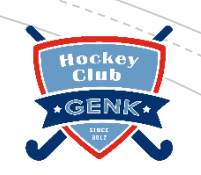

### Inloggen

2

problem in the second second

in the second second

Inloggen

1

2

3

Wachtwoord vergeten?

# In de app zie je nu volgend scherm

Vul opnieuw je emailadres (1) en indien blanco het wachtwoord (2 in en klik op inloggen (3)

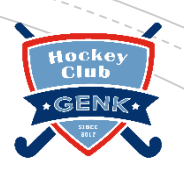

### ← Zelf geen sporter?

Er zijn bij jouw account geen personen bekend in het systeem. Dit is geen probleem. Je kunt de app gebruiken als toeschouwer/ouder.

### Ga verder als toeschouwer/ouder

Krijg je dit scherm te zien als speler of ouder dan heb je niet hetzelfde emailadres gebruikt als in ons systeem geregistreerd is, volg dan onderstaande stap

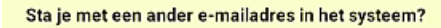

4

Maak dan een nieuw account met dit andere e-mailadres. Of vraag jouw club om jouw e-mailadres in het systeem te wijzigen.

# Fout scherm?

Indien je je als grootouder, vriend of andere registreert kan je hier kiezen op 'ga verder als toeschouwer'. Op die manier kan je toch nog steeds de wedstrijden volgen van je favoriete club(s) en/of speler(s),

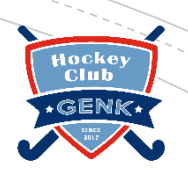

### KIES PERSOON

Kies hoe jij in de app wilt. Je kunt dit later aanpassen via 'Instellingen > Persoon kiezen'

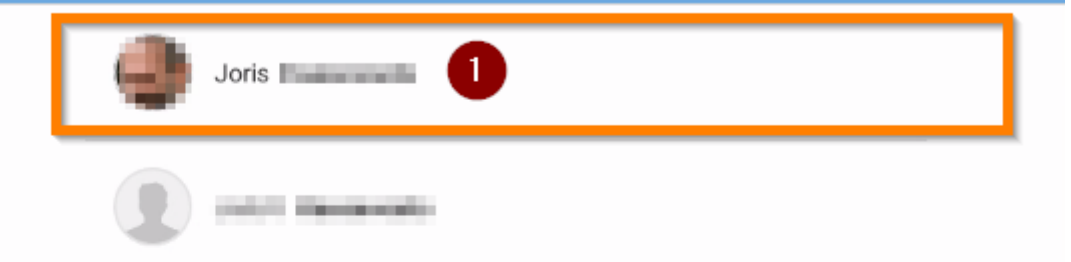

# Scherm als speler of ouder

Indien je de app gebruikt voor meerdere clubs of heb je nog functies bij de bond kan het zijn dat je hier meerdere profielen ziet. Kies dan de juiste persoon.

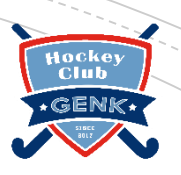

### ← Mijn gegevens

4

Vul onderstaande gegevens in om jouw registratie compleet te maken.

### OFFICIELE SPELERSPASFOTO

Waarvoor wordt mijn foto gebruikt? O.a. voor je spelerspasfoto. Klik hier voor meer details.

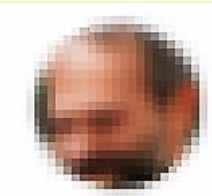

PERSOONSGEGEVENS

Je account is gekoppeld aan de club-/bondsadministratie. Hierdoor zijn persoonsgegevens niet direct aan te passen. Kloppen deze gegevens niet? Neem dan contact op met je club

| Joris                |       |        |  |
|----------------------|-------|--------|--|
| Initialen            |       |        |  |
| J.                   |       |        |  |
| Tussenvoegse         | I     |        |  |
| Achtemaam            |       |        |  |
|                      |       |        |  |
| 19 000200            |       |        |  |
| Geboortedatum        |       | inor   |  |
| Geboortedatum<br>dag | maand | Terres |  |

# Scroll naar beneden en pas indien nodig je gegevens aan.

Let op:

Niet alle gegevens kan je zelf aanpassen. Voor sommige gegevens dien je contact op te nemen met de secretaris van onze club.

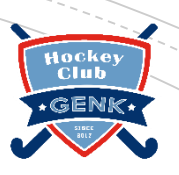

### - Mijn gegevens

Vul onderstaande gegevens in om jouw registratie compleet te maken.

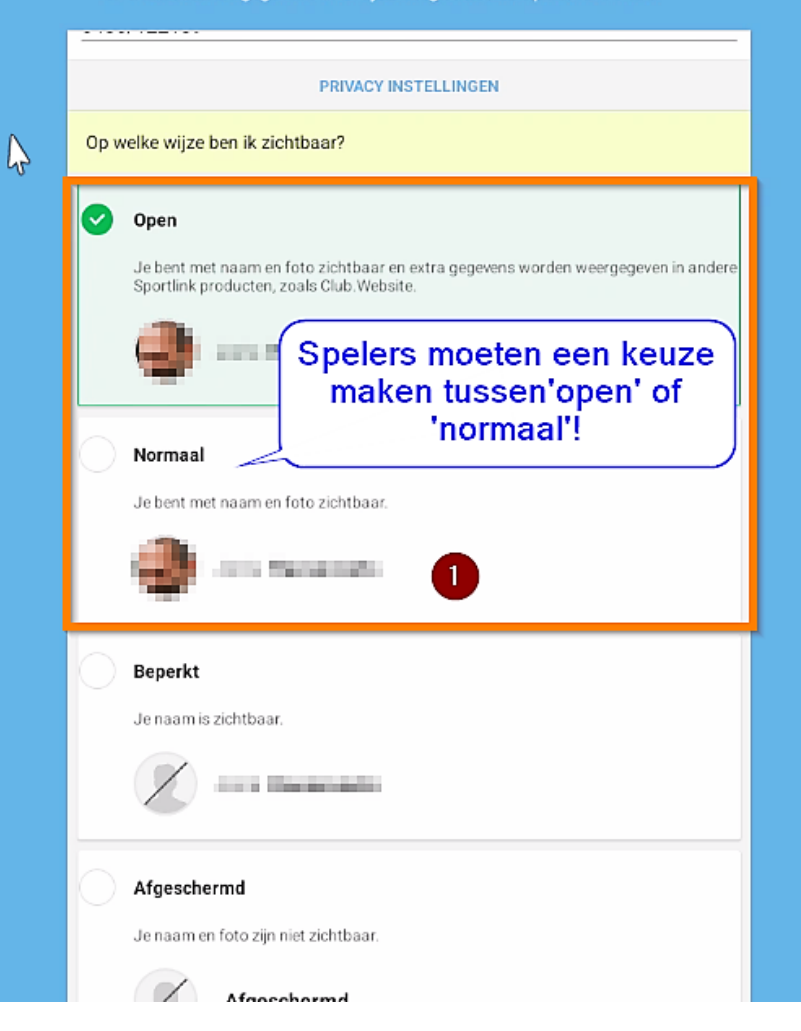

# Privacy instellingen

Maak hier een <u>keuze (1)</u> op welke manier je zichtbaar wil zijn in de app en/of op de website en klik nadien op '<u>volgende</u>'.

Omwille van de herkenbaarheid voor de scheidsrechters moeten de spelers een keuze maken tussen 'open' of 'normaal'.

# Uitleg over de verschillende widgets

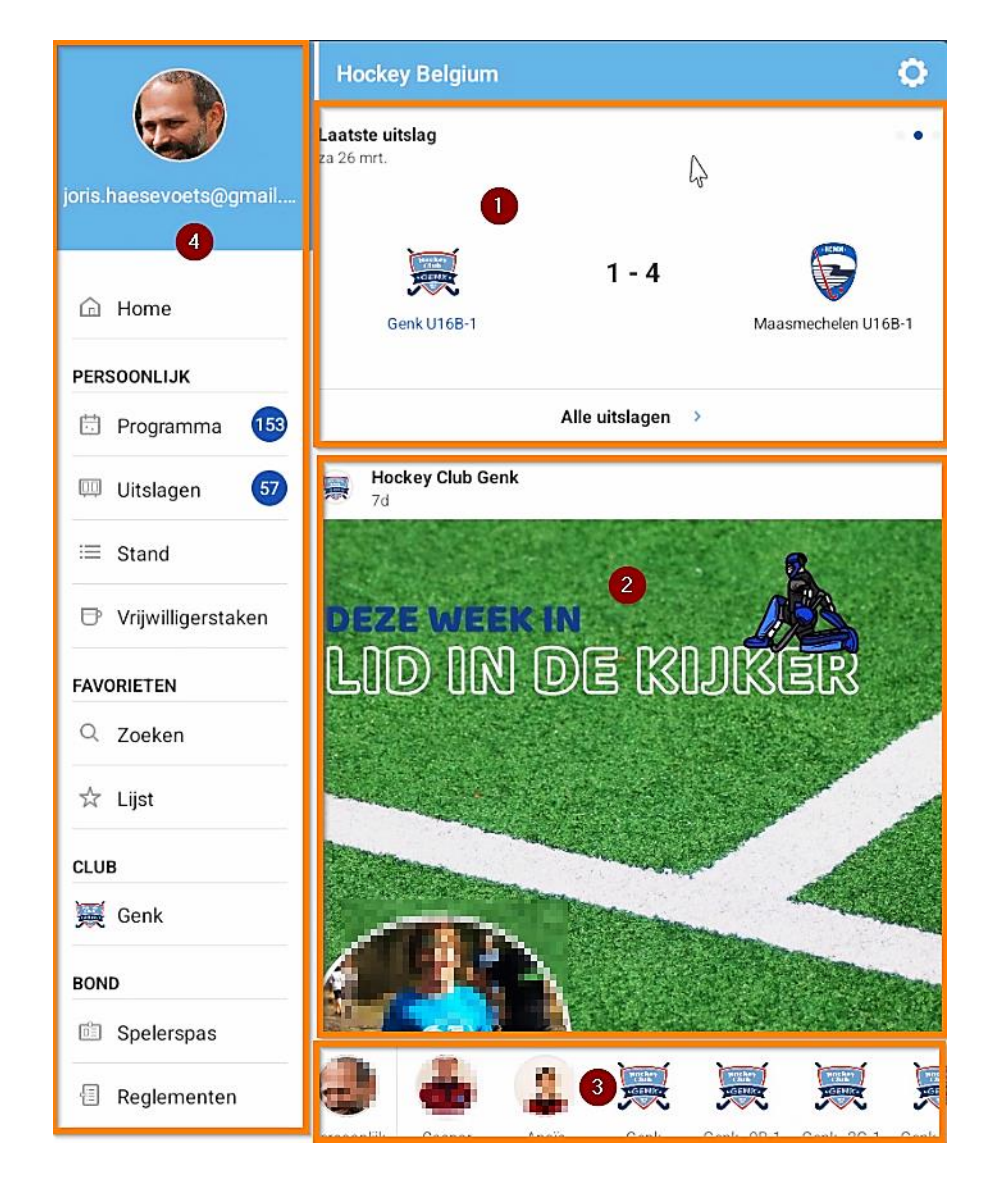

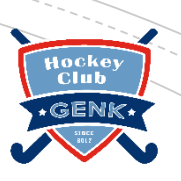

### WIDGET 1: UITSLAGEN

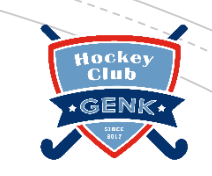

 Hier verschijnen de laatste uitslagen van de ploeg(en) waaraan je verbonden bent als speler/coach/ouder/toeschouwer/...

### WIDGET 2: NIEUWS

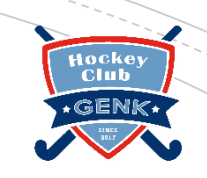

- Hier verschijnen de nieuwsberichten van de hockeybond en onze eigenclub.
- o.a.: wedstrijdwijzigingen kan je hier terugvinden

### WIDGET 3: FAVORIETENBALK

- Deze balk is steeds onderaan bereikbaar en zo kan je snel schakelen tussende verschillende ploegen of spelers die je volgt.
- Over het instellen van deze favorieten later meer...

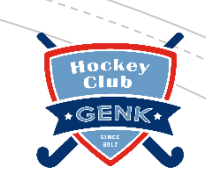

### WIDGET 4: HOOFDMENU

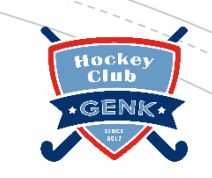

- In dit menu heb je verschillende onderdelen:
  - Home
    Persoonlijk
    Favorieten
    Club
    Bond
    Algemeen

### WIDGET 4: HOOFDMENU

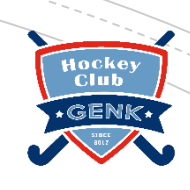

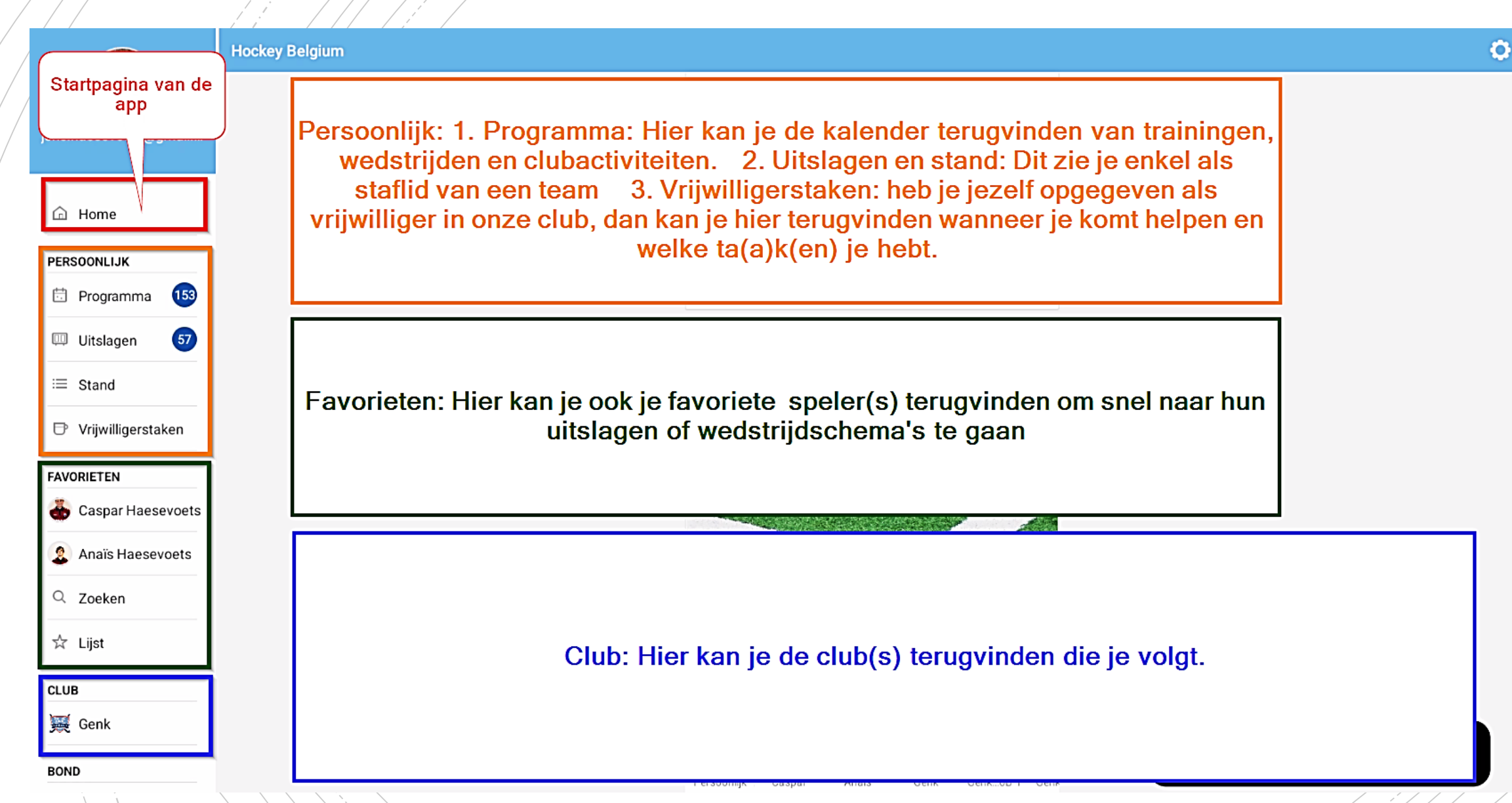

### WIDGET 4: HOOFDMENU

Hocke Club

GENK

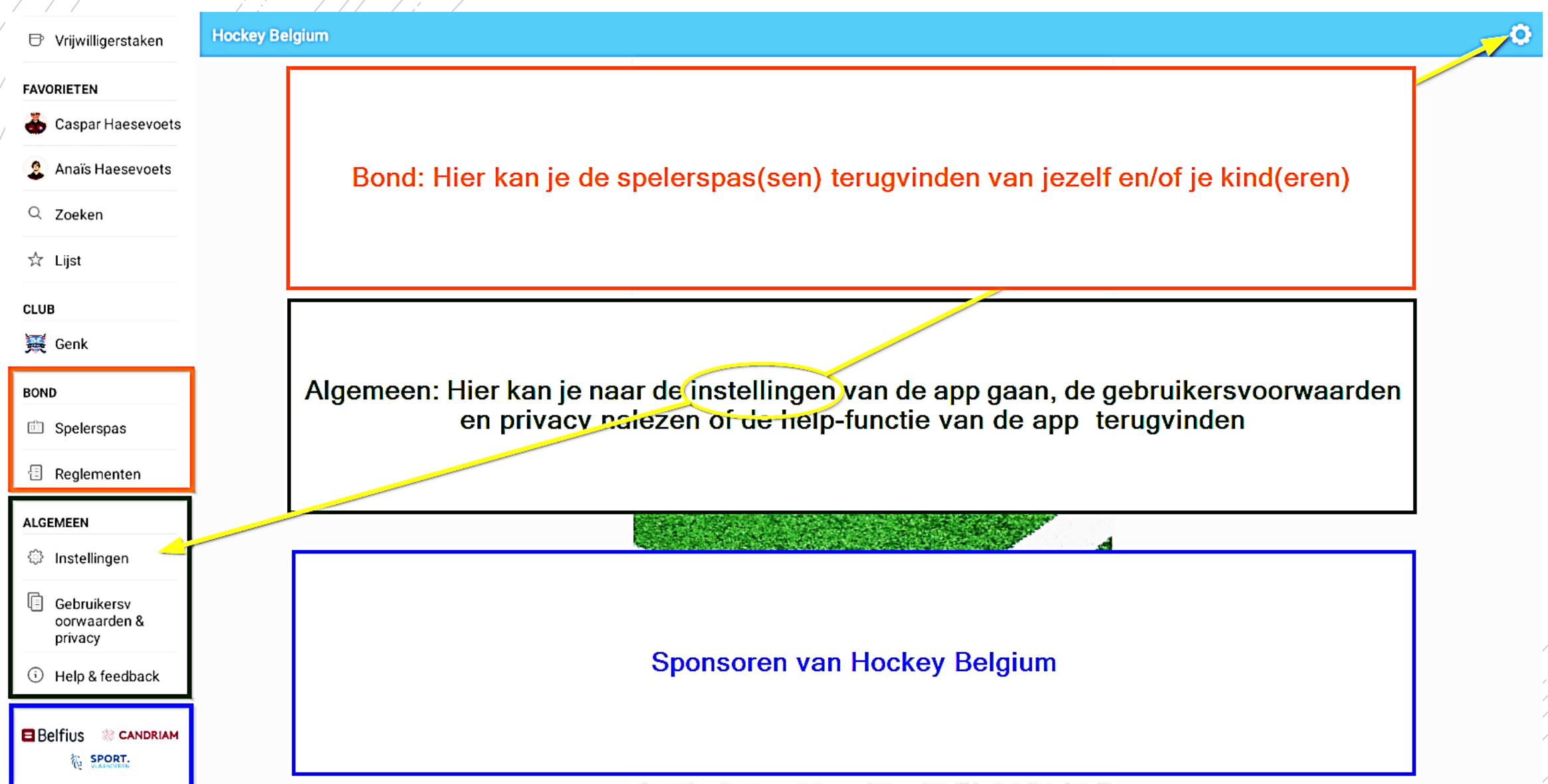

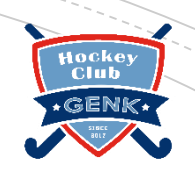

### ONDERDEEL PROGRAMMA

| Persoonlijk                       |                  |                    |       |            |   |
|-----------------------------------|------------------|--------------------|-------|------------|---|
| PROGRAMMA                         | UITSLAGEN        | STAND              | TEAMS | TOERNOOIEN |   |
| Filters uit<br>Volledig programma |                  |                    |       | ·          | 悶 |
|                                   |                  | DONDERDAG 7 APRIL  |       |            |   |
|                                   |                  | CONTACTPERSOON     |       |            |   |
|                                   | · .              | 18:00              |       | <b>i</b>   |   |
| Condit                            | ietraining U12G  |                    | St    | oortbos    |   |
|                                   |                  | 1000               |       |            |   |
|                                   | ÷.               | 18:00              |       | 01         |   |
| Condit                            | lietraining U12G |                    | S     | portbos    |   |
|                                   |                  | WOENSDAG 13 APRIL  |       |            |   |
|                                   |                  | TAAKBEHEERDER      |       |            |   |
|                                   | <i>"</i>         | 17:00              |       |            |   |
| S                                 | ocial Media      |                    | Ale   | gemeen     |   |
|                                   |                  | DONDERDAG 14 APRIL |       |            |   |
|                                   |                  | CONTACTPERSOON     |       |            |   |
|                                   | ÷.               | 18:00              |       | Ċ          |   |
| Condit                            | ietraining U12G  |                    | Sj    | portbos    |   |
|                                   |                  | 1000               |       |            |   |
|                                   | ·.               | 18:00              |       | 0          |   |

|                        | PERSOONLIJK |  |
|------------------------|-------------|--|
| 79) Volledig programma |             |  |
| 11) Team               |             |  |
| 4) Vrijwilligerstaken  |             |  |
| 20) Clubactiviteiten   |             |  |
| 44) Training           |             |  |
|                        | Kind 1      |  |
| 42) Volledig programma |             |  |
| 6) Team                |             |  |
| 14) Clubactiviteiten   |             |  |
| 22) Training           |             |  |
|                        | Kind 2      |  |
| 32) Volledig programma |             |  |
| 6) Team                |             |  |
| 4) Clubactiviteiten    |             |  |
| 22) Training           |             |  |
|                        |             |  |

### ONDERDEEL PROGRAMMA

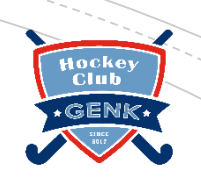

- Via de optie <u>filter</u> kan je bepaalde items van het programma zichtbaar maken of verbergen:
  - Volledig programma: alles is zichtbaar
  - **Team:** wedstrijdkalender
  - Vrijwilligerstaken: Hier zie je de momenten dat je je hebt opgegeven om een bepaalde taak uit te voeren
  - Clubactiviteiten: Dit zijn alle activiteiten van de club die niet onder wedstrijden of trainingen vallen. (extra conditietrainingen, eetdagen, tornooien, fuif, sportkamp, ...)
  - **Trainingen:** Dit zijn alle standaardtrainingen.
- Je kan de filters <u>afzonderlijk</u> gebruiken voor je **persoonlijk programma** en je **kind(eren**)

### ONDERDEEL PROGRAMMA

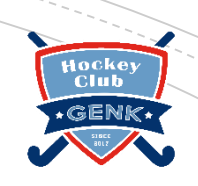

| Persoonlijk                         |                                 |                         |                         |                  |            |
|-------------------------------------|---------------------------------|-------------------------|-------------------------|------------------|------------|
| PROGRAMMA                           | UITSLAGEN                       | STAND                   | TEAMS                   | TOERNO           | DIEN       |
| Filters uit<br>Volledig programma   |                                 |                         |                         | -                | E3         |
| Agenda kop<br>Met deze optie        | pelen<br>kun je je programma ko | oppelen aan bijvoorbeel | d je Google, Outlook of | Apple agenda.    |            |
| Hiervoor dien je<br>bijgewerkt word | eenmalig de agenda-li<br>Jen.   | nk loe te voegen aan je | agenda. De agenda bli   | jft hierna autor | natisch    |
|                                     |                                 |                         |                         | ANNULEREN        | STUUR LINK |
| Conditi                             | ietraining U12G                 |                         | Spo                     | ortbos           |            |

# Onderdeel programma

Registreren van aanwezigheden

### **REGISTREREN VAN AANWEZIGHEDEN (NIET VOOR WEDSTRIJDEN)**

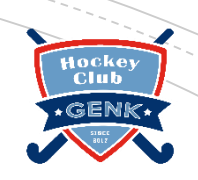

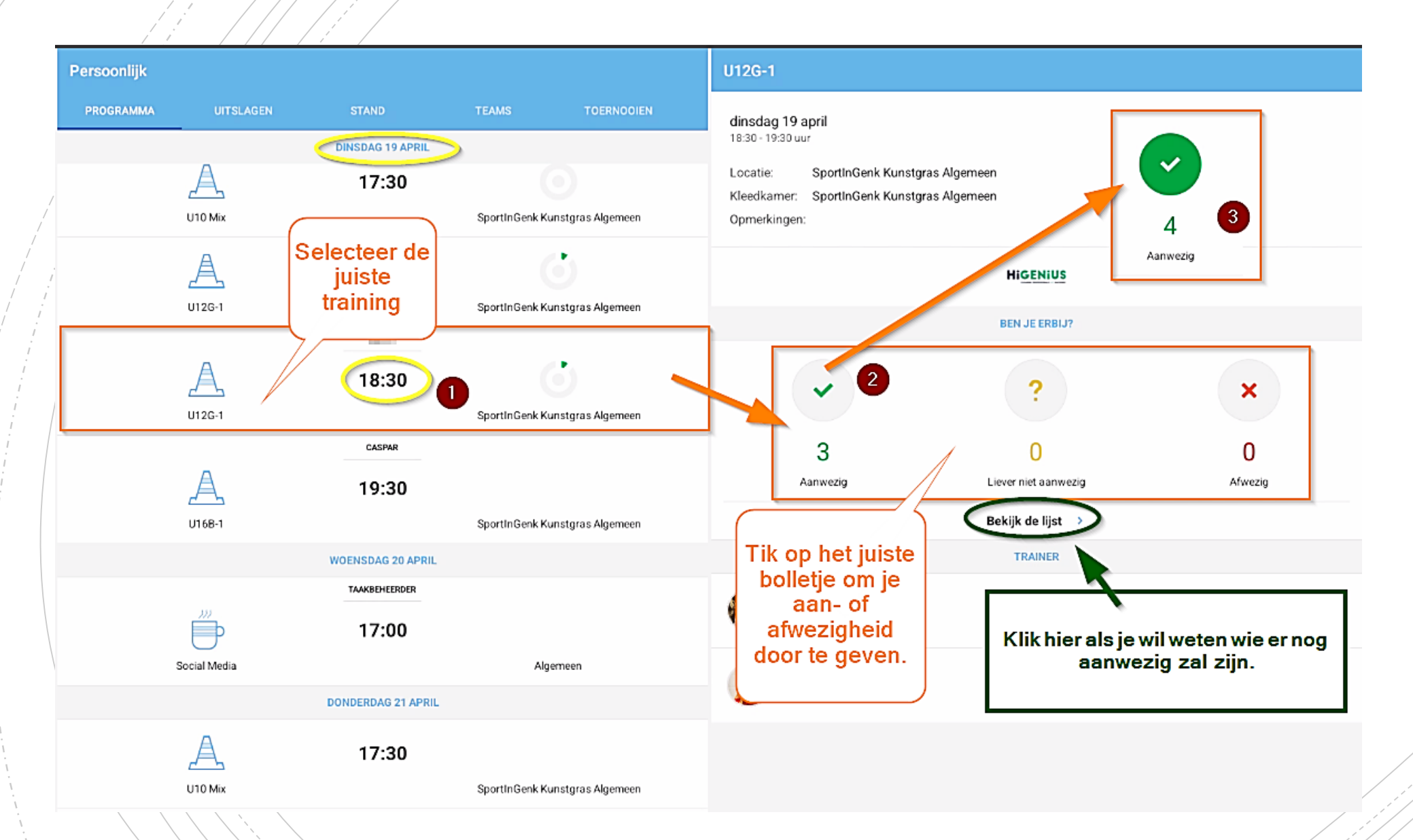

# TRIJDEN)

### **REGISTREREN VAN AANWEZIGHEDEN (WEDSTRIJDEN)**

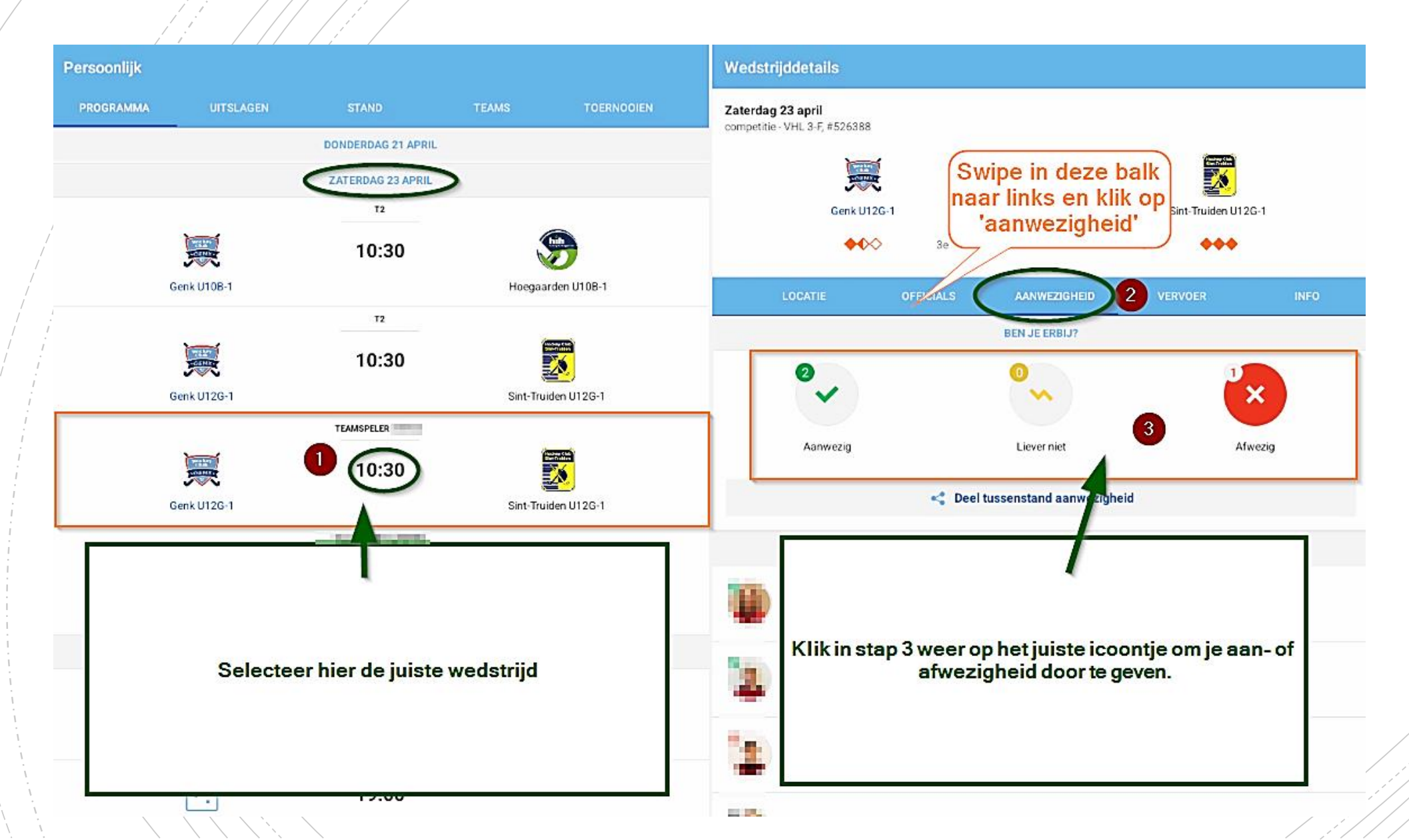

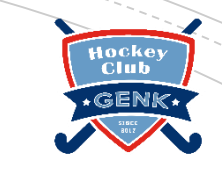

### **REGISTREREN VAN CARPOOLEN (WEDSTRIJDEN)**

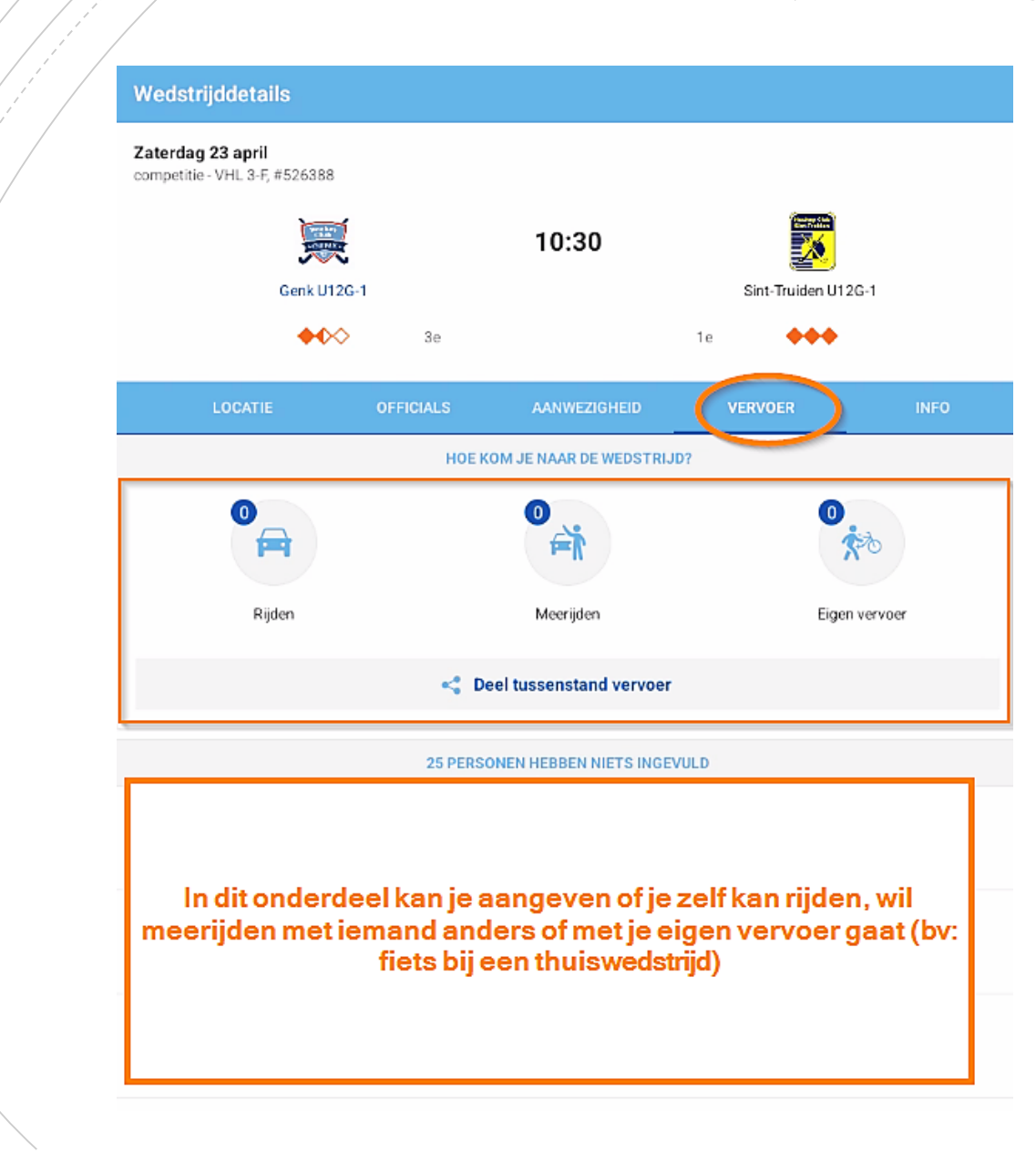

### **ONDERDEEL VRIJWILLIGER**

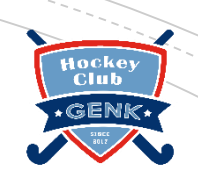

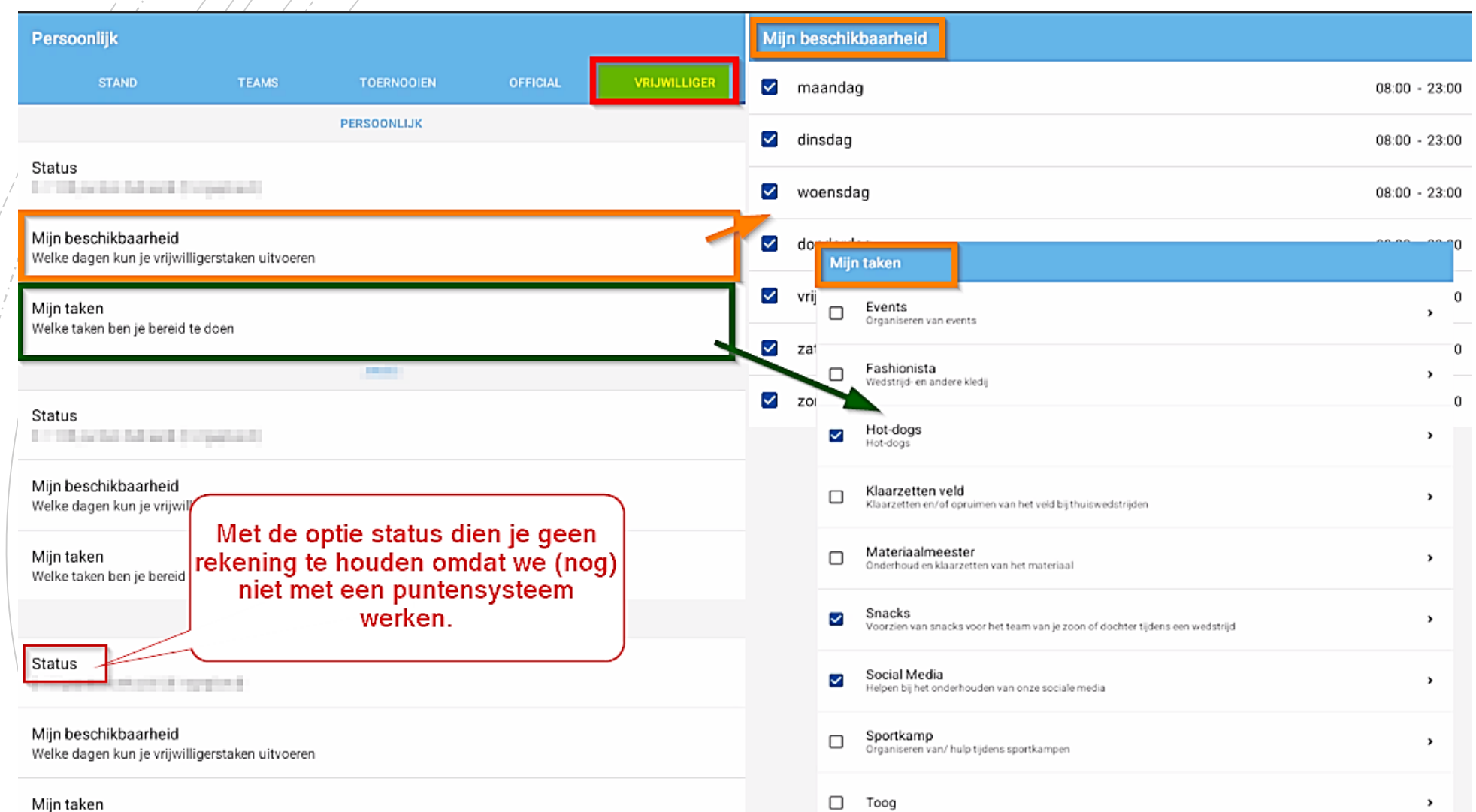

Welke taken ben je bereid te doen

### ONDERDEEL VRIJWILLIGER

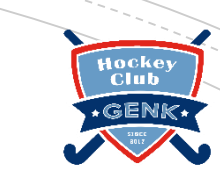

- Via de optie 'Mijn beschikbaarheid' kan je aangeven op welke dagen en uren je beschikbaar kan zijn om een taak uit te voeren. (wisselen voor een bepaalde taak/dag kan nadien nog).
- Via de optie 'Mijn taken' kan je aangeven welke taken je zou willen uitvoeren.
- Dit kan je zowel instellen voor jezelf als voor je kind(eren).
  - Let op: bepaalde taken (bv: toog) vereisen een *minimumleeftijd* en kunnen dus niet door iedereen uitgevoerd worden.
- Met status werken we (nog) niet. Dit is een standaard onderdeel van de app en hier moet je dus geen rekening mee houden,

(Misschien dat er in de toekomst per speler verwacht wordt om een aantal punten per seizoen te behalen en dit kan dan door vrijwilligerstaken uit te voeren. Per taak kunnen dan punten toegekend worden.)

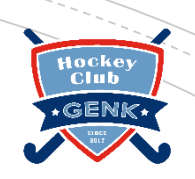

# Onderdeel zoeken

| FAVORIE1 | EN  |  |
|----------|-----|--|
| • 1      |     |  |
| <b>4</b> |     |  |
| Q Zoe    | ken |  |
| ☆ Lijs   | t   |  |

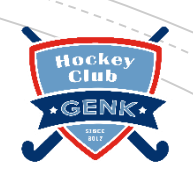

### ONDERDEEL FAVORIETEN 👄 ZOEKEN

| Zoeken                        |        |                                                                                                    |
|-------------------------------|--------|----------------------------------------------------------------------------------------------------|
| Teams                         | · ·    | Personen                                                                                                    |
|                               |        | Teams                                                                                                    |
| Zoeken                        | team Q | Clubs                                                                                                    |
| Aalst<br>AALST                | >      | Infrastructuur                                                                                                    |
|                               |        | Toemooi                                                                                                    |
| Micale Anderlecht             | >      | $\Box$                                                                                                    |
| Andenne<br>ANDENNE            | >      |                                                                                                    |
| Anhée<br>HAUT-LE-WASTIA       | >      |                                                                                                    |
| Antwerp<br>SINT-JOB-IN-T-GOOR | >      | Hier kan je zoeken op naam van een team, een speler,<br>club, infrastructuur of toernooi. Selecteer eerst de juiste<br>zoekfilter en geef nadien de juiste zoekterm in. Klik op |
| Arcus<br>ZOTTEGEM             | >      | het vergrootglas om het zoeken te starten.                                                                                                    |
| Argos<br>Lodelinsart          | >      |                                                                                                    |
| Arlon<br>ARLON                | >      |                                                                                                    |

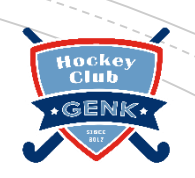

# Onderdeel lijst

| FAVORIETEN |  |
|------------|--|
|            |  |
|            |  |
| Q Zoeken   |  |
| ☆ Lijst    |  |

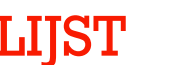

Hockey Club \*GENK\*

### ONDERDEEL FAVORIETEN 👄 LIJST

| Favorieten                     |                   | +          | Clubgegevens       |                |                    |             |        |
|--------------------------------|-------------------|------------|--------------------|----------------|--------------------|-------------|--------|
| Alle favorieten                |                   | Ψ.         | Genk<br>GENK       |                |                    |             | *      |
| 🚳 Inor Research                |                   | ■          | PROGRAMMA          | UITSLAGEN      | TEAMS              | TOERNOOIEN  | NIEUWS |
| 2 - Turn Theorematic           |                   |            | Volledig programma | a              |                    |             | Ŧ      |
|                                |                   | -          |                    |                | DONDERDAG 7 APRIL  |             |        |
| , Genk<br>GENK                 |                   | $\bigcirc$ |                    | ÷.             | 18:00              |             |        |
|                                |                   |            | Conditio           | etraining U12G |                    | Sportbos    |        |
| Outdoor - heren                |                   |            |                    |                | DONDERDAG 14 APRIL |             |        |
| Genk U12G-1<br>Outdoor - dames | $\langle \rangle$ | ≡          | Conditi            | etraining U12G | 18:00              | Sportbos    |        |
|                                |                   |            |                    |                | MAANDAG 18 APRIL   |             |        |
| Outdoor-heren                  |                   |            |                    | ×              |                    | -           |        |
| Genk U14G-1<br>Outdoor - dames |                   | ≡          | Black              | Bears U12G-1   | 10:00              | Genk U12G-1 |        |
| Genk U14B-1<br>Outdoor - heren |                   |            |                    |                | 11:00              |             |        |
| Sect. Contribution 1           |                   |            | Sint-Tr            | ruiden U12B-1  |                    | Genk U12B-1 |        |
| Withour heren                  |                   |            |                    |                |                    |             |        |

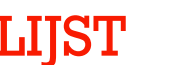

Hockey Club \*GENK\*

### ONDERDEEL FAVORIETEN 👄 LIJST

| Favorieten                     |                   | +          | Clubgegevens       |                |                    |             |        |
|--------------------------------|-------------------|------------|--------------------|----------------|--------------------|-------------|--------|
| Alle favorieten                |                   | Ψ.         | Genk<br>GENK       |                |                    |             | *      |
| 🚳 Inor Research                |                   | ■          | PROGRAMMA          | UITSLAGEN      | TEAMS              | TOERNOOIEN  | NIEUWS |
| 2 - Turn Theorematic           |                   |            | Volledig programma | a              |                    |             | Ŧ      |
|                                |                   | -          |                    |                | DONDERDAG 7 APRIL  |             |        |
| , Genk<br>GENK                 |                   | $\bigcirc$ |                    | ÷.             | 18:00              |             |        |
|                                |                   |            | Conditio           | etraining U12G |                    | Sportbos    |        |
| Outdoor - heren                |                   |            |                    |                | DONDERDAG 14 APRIL |             |        |
| Genk U12G-1<br>Outdoor - dames | $\langle \rangle$ | ≡          | Conditi            | etraining U12G | 18:00              | Sportbos    |        |
|                                |                   |            |                    |                | MAANDAG 18 APRIL   |             |        |
| Outdoor-heren                  |                   |            |                    | ×              |                    | -           |        |
| Genk U14G-1<br>Outdoor - dames |                   | ≡          | Black              | Bears U12G-1   | 10:00              | Genk U12G-1 |        |
| Genk U14B-1<br>Outdoor - heren |                   |            |                    |                | 11:00              |             |        |
| Sect. Contribution 1           |                   |            | Sint-Tr            | ruiden U12B-1  |                    | Genk U12B-1 |        |
| Withour heren                  |                   |            |                    |                |                    |             |        |

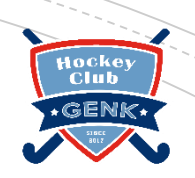

# Onderdeel Spelerspas

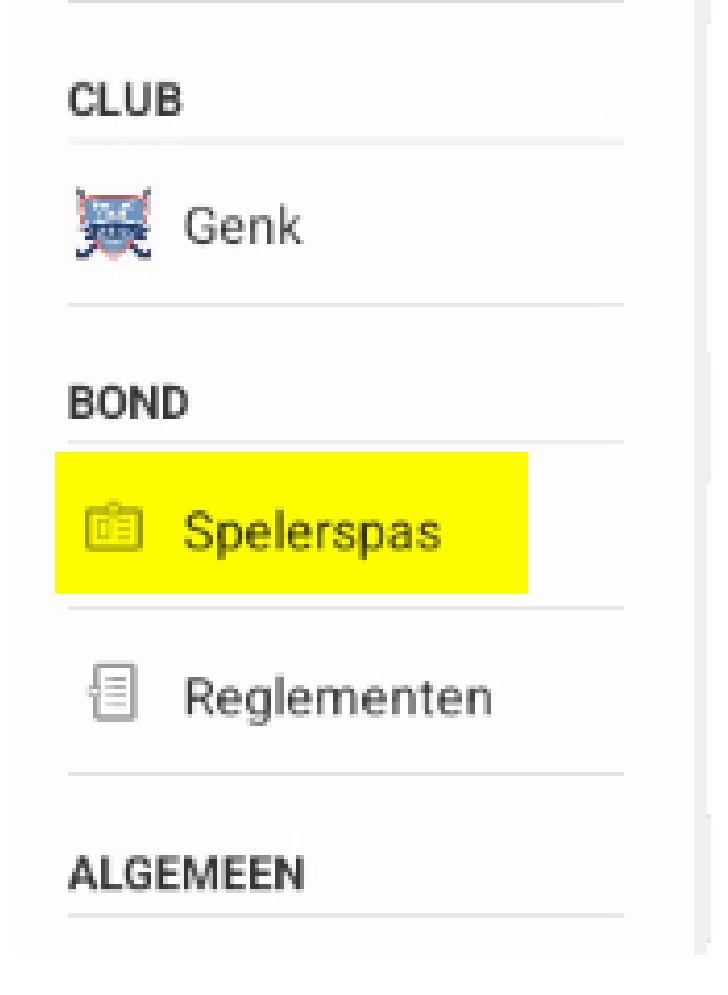

### ONDERDEEL BOND $\implies$ SPELERSPAS

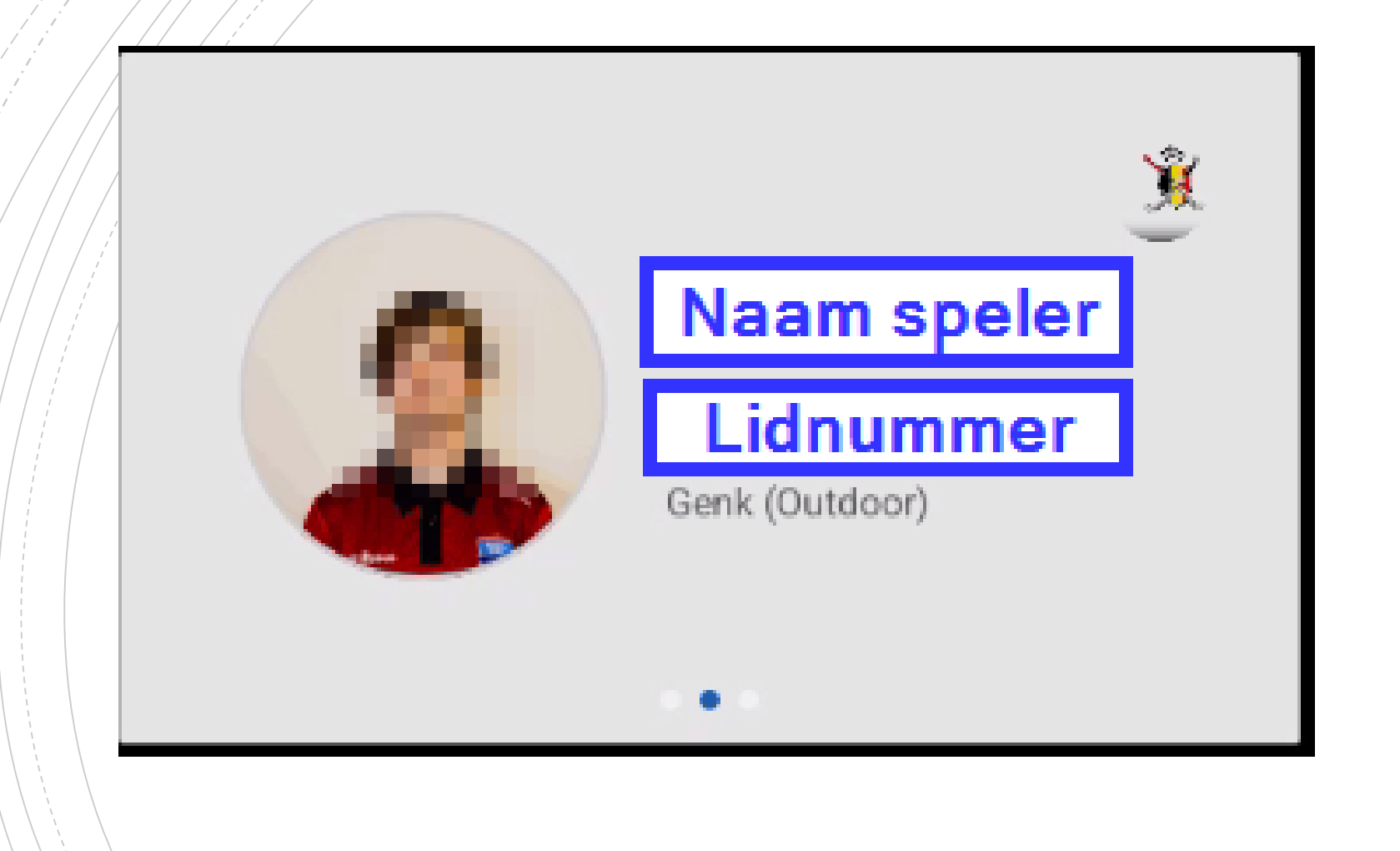

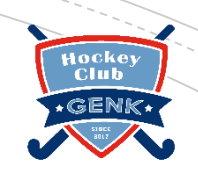

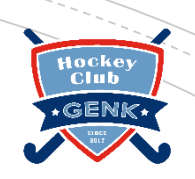

# Onderdeel instellingen

### **ONDERDEEL INSTELLINGEN**

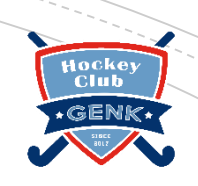

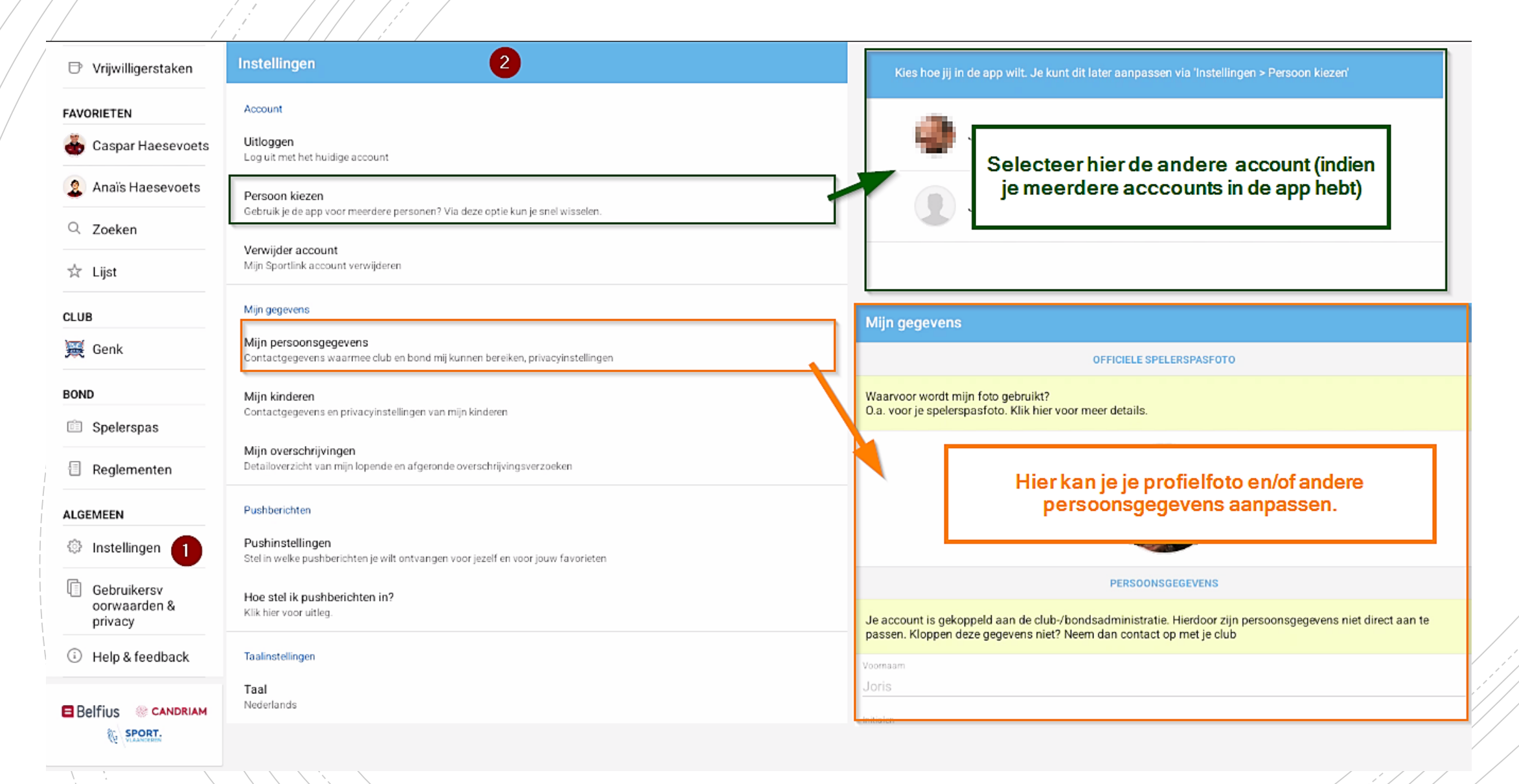

### **ONDERDEEL INSTELLINGEN**

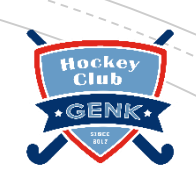

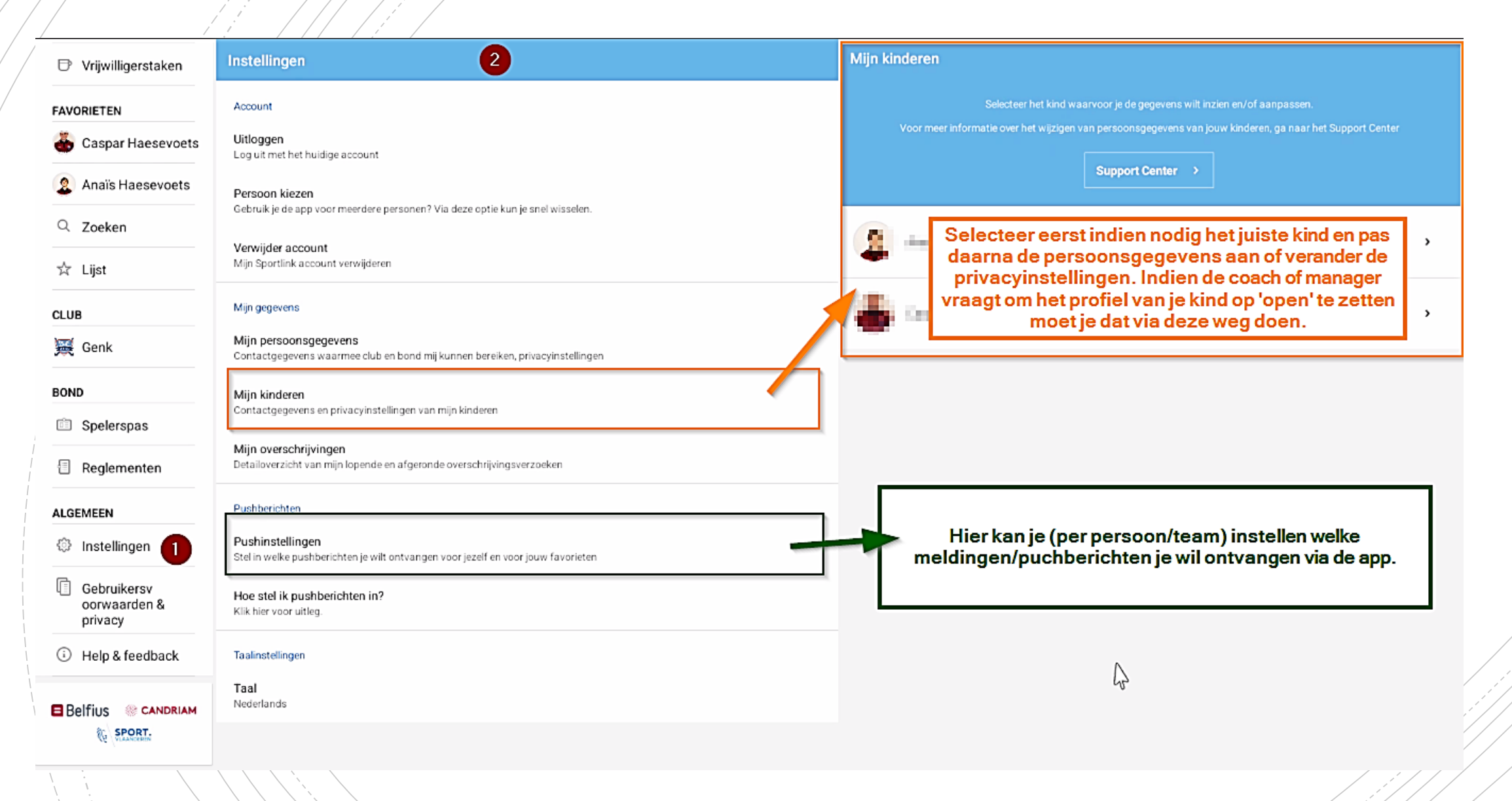

### **ONDERDEEL INSTELLINGEN: PUSHBERICHTEN**

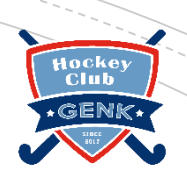

2 Pushinstellingen Pushinstellingen PERSOONLIJK Uitslag  $\checkmark$ Ontvang een pushbericht wanneer er een uitslag bekend is van een wedstrijd van Caspar Haesevoets 1 onia Managarakan aan 🔉 Afgelastingen  $\checkmark$ Ontvang een pushbericht bij een afgelasting van een wedstrijd van Caspar Haesevoets FAVORIETEN Nieuwe wedstrijden en wedstrijdwijzigingen  $\checkmark$ Ontvang een pushbericht bij nieuwe wedstrijden en wedstrijdwijzigingen voor Caspar Haesevoets aan 🔉 Stel per persoon/team (1) in welke meldingen (2) je wel of niet wil ontvangen en klik nadien op Player of the Match  $\checkmark$ 'opslaan' (3) Ontvang pushberichten over Player of the Match van een wedstrijd van Caspar Haesevoets aan 🔉 裛 Genk U10B-1 aan 🔉 Outdoor - heren 圜 Genk U12G-1 aan 🔉 Outdoor - dames Genk U12B-1 麗 aan 🔉 Outdoor - heren 圜 Genk U14G-1 aan 🔉 Outdoor - dames Genk U14B-1 圜 aan 🔉 Outdoor - heren 3 Genk U16B-1 裛 Opslaan aan 🔉 Outdoor - heren